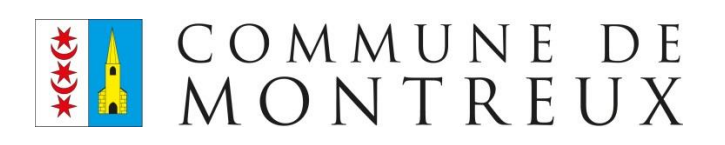

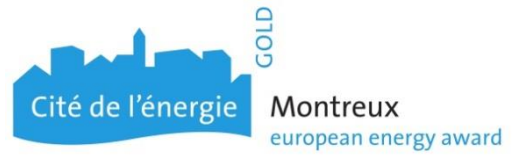

# Subvention pour l'achat d'un abonnement de transports publics

Démarche en ligne

Marche à suivre

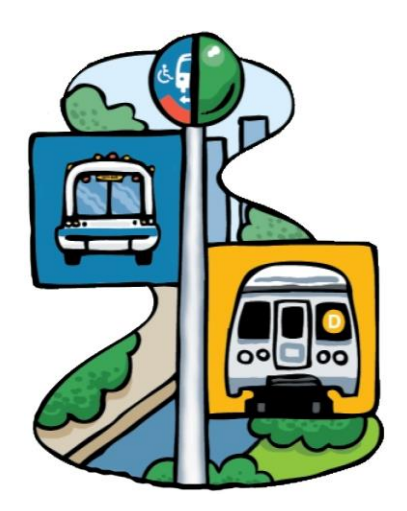

Direction Patrimoine, Sport et Mobilité Rue du Temple 11 1820 Montreux @ 021 962 78 00 Depuis le site internet de la Ville : <u>www.montreux.ch</u>

Vous pouvez accéder au guichet virtuel par le biais de l'onglet « démarches administratifs »

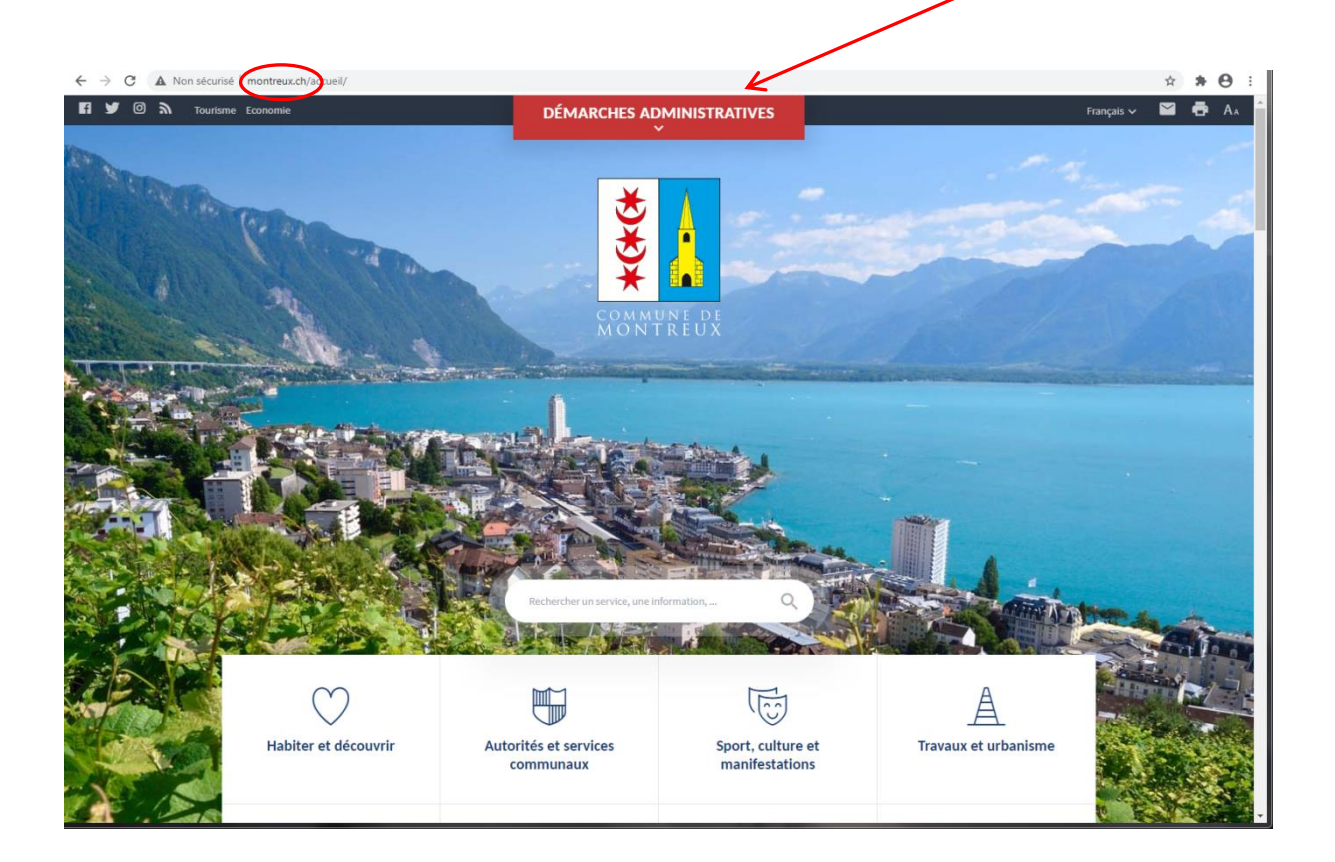

Puis cliquez sur la tuile « Subventions, subsides, rabais »

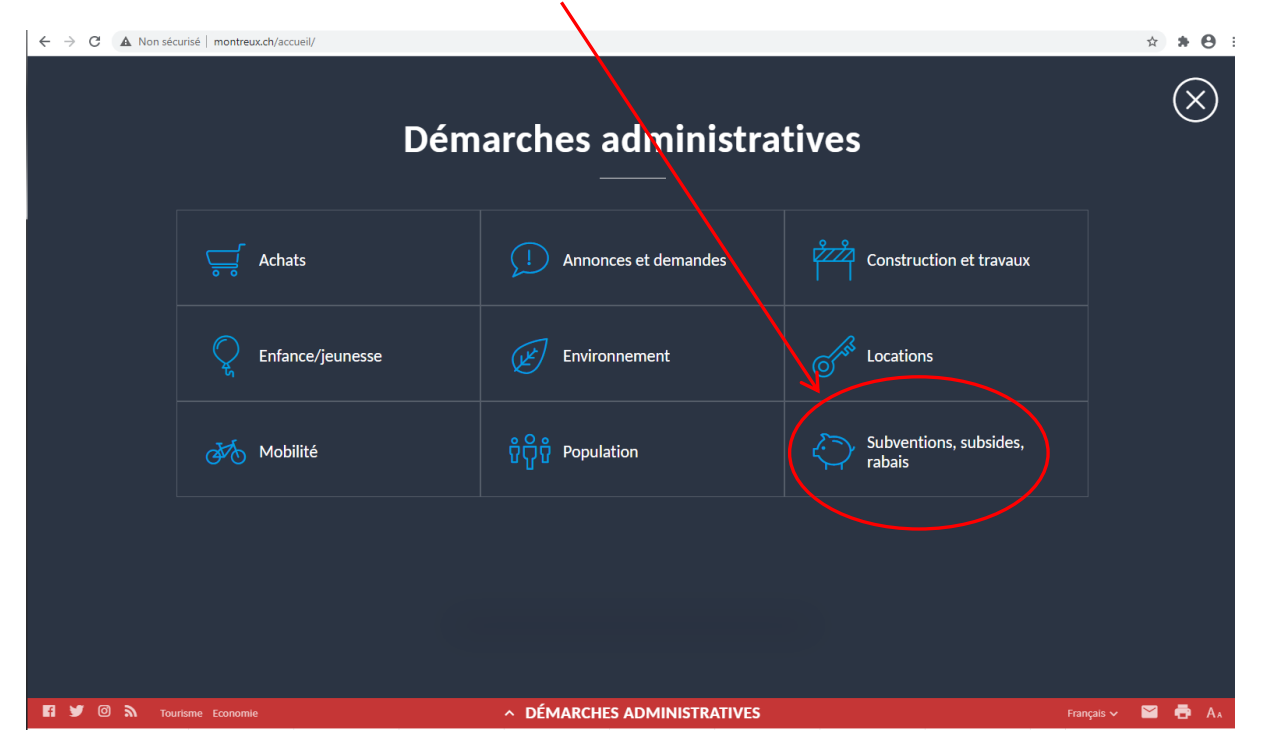

Au point No 7, vous trouvez le lien pour effectuer la démarche en ligne. Veuillez prendre connaissance du règlement.

| a 🛛 🖉  |                                                                   |                                         |                                  | v démai                      | RCHES ADMINIST                    | RATIVES                      |                                             |             | Français 🗸 | <b>e</b> / |
|--------|-------------------------------------------------------------------|-----------------------------------------|----------------------------------|------------------------------|-----------------------------------|------------------------------|---------------------------------------------|-------------|------------|------------|
| PRE DO | Habiter et découvrir                                              | H<br>Autorités et services<br>communaux | Sport, culture et manifestations | A<br>Travaux et<br>urbanisme | Durabilité, énergie<br>et déchets | Aides, subventions et rabais | G<br>Familles, seniors,<br>jeunesse, écoles | )<br>Agenda | Q          |            |
|        | 5. Subve                                                          | ntions po                               | our proje                        | ts cult                      | urels ou év                       | énement                      | S                                           |             |            |            |
|        | Faire sa demande                                                  | en ligne                                |                                  |                              | Utiliser le f                     | ormulaire imprim             | able                                        |             |            |            |
|        | 6. Aide a                                                         | u logeme                                | ent                              |                              |                                   |                              |                                             |             |            |            |
|        | Demande en ligne                                                  |                                         |                                  |                              | Règlement                         | AIL                          |                                             |             |            |            |
|        | 7. Subventions pour les abonnements annuels de transports publics |                                         |                                  |                              |                                   |                              |                                             |             |            |            |
| <      | Demande en ligne                                                  | $\supset$                               |                                  | <                            | Règlement                         | $\supset$                    |                                             |             |            |            |
|        | 8. Fonds Kummer - aide à la formation                             |                                         |                                  |                              |                                   |                              |                                             |             |            |            |
|        |                                                                   |                                         |                                  |                              |                                   |                              |                                             |             |            |            |

## Puis cliquez sur la tuile « Transports Publics »

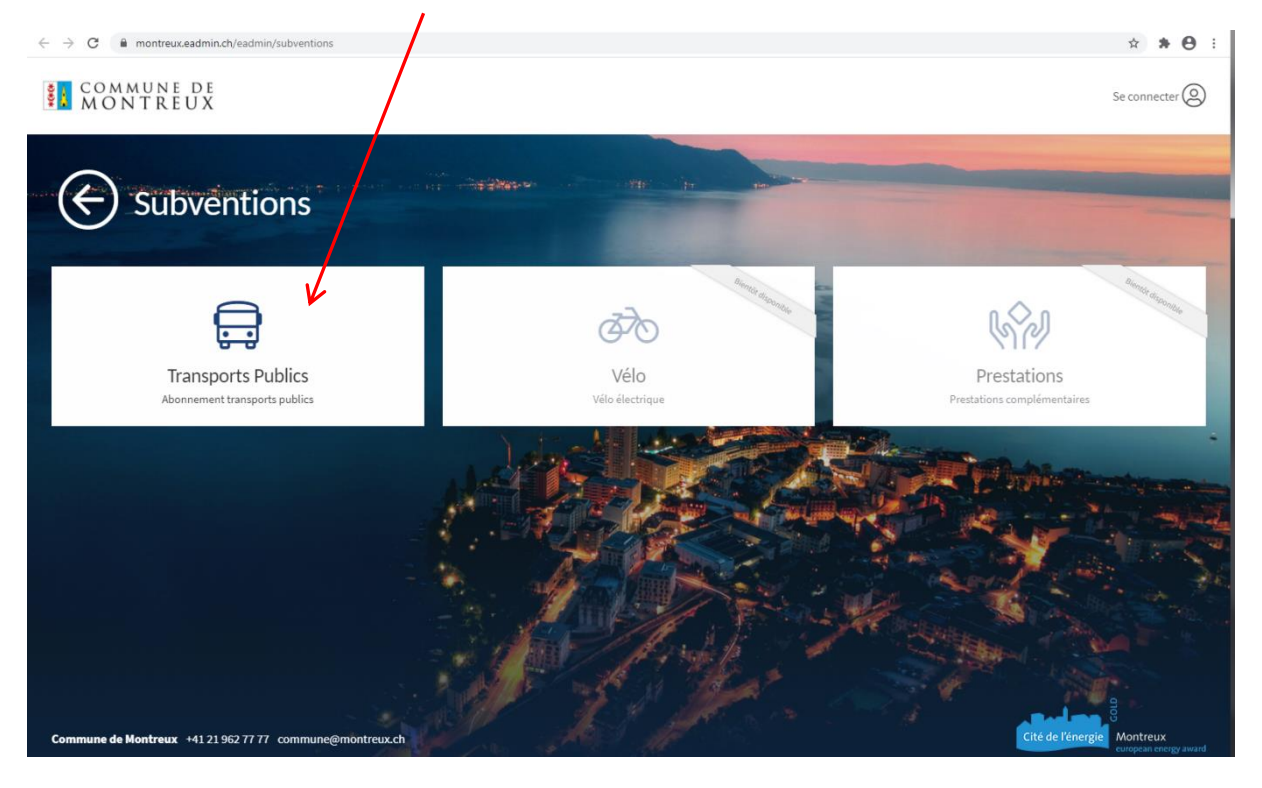

Utilisez la colonne s'inscrire afin de créer votre compte citoyen.

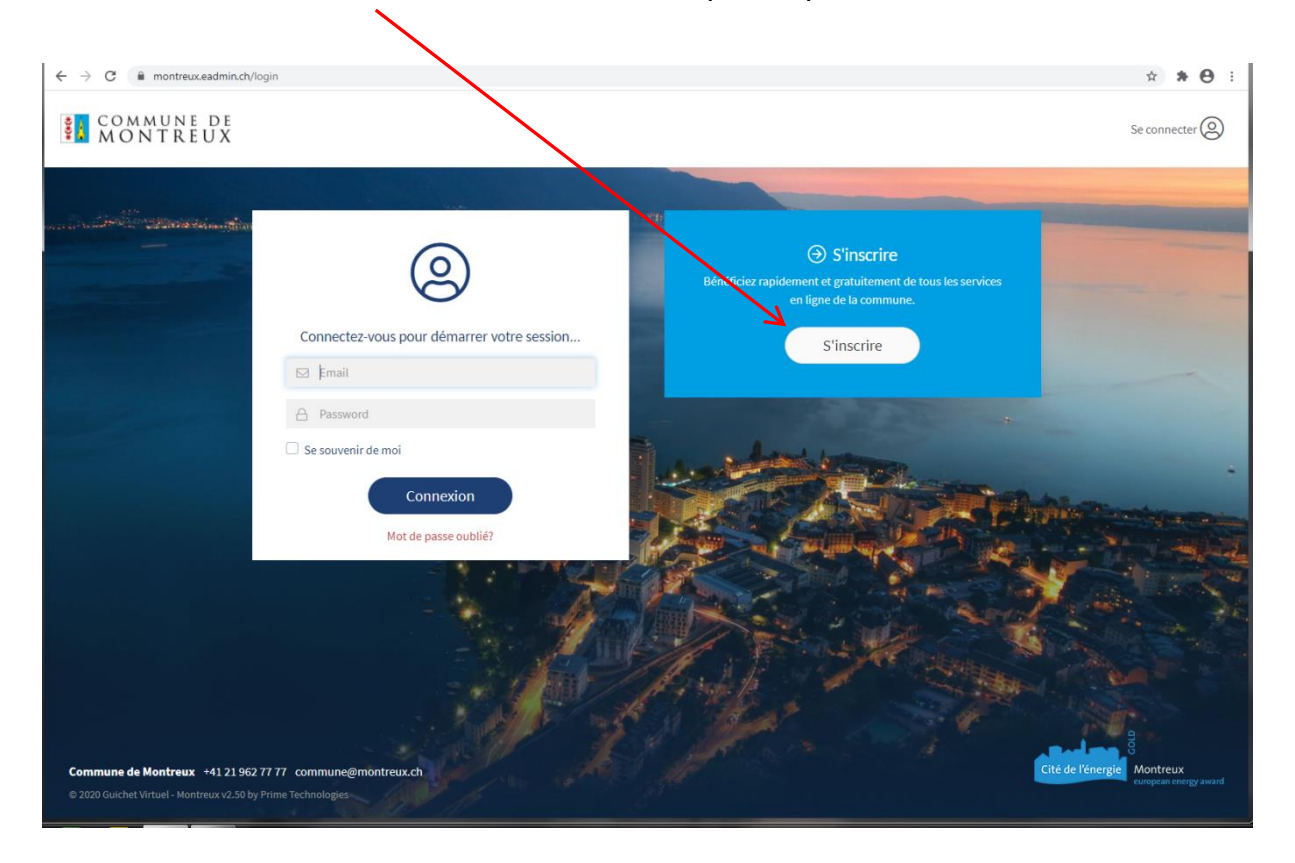

Afin de pouvoir vous enregistrer, vous devez insérer vos coordonnées telles qu'elles ont été annoncées au Contrôle des habitants à votre arrivée (si votre nom ou votre prénom contient un accent, ce dernier doit être inscrit).

Le titulaire de l'abonnement ouvre, lui-même, son compte citoyen. S'il s'agit d'un enfant mineur, les parents ont accès aux données de leur enfant depuis leurs comptes (voir page 6).

Les données prénom, nom, date de naissance et No AVS sont liées au Contrôle des habitants. En cas de divergence, vous ne pourrez pas créer votre compte. Dans ce cas, merci de prendre contact avec le secrétariat de la direction patrimoine, sport et Mobilité au 201 962 78 00.

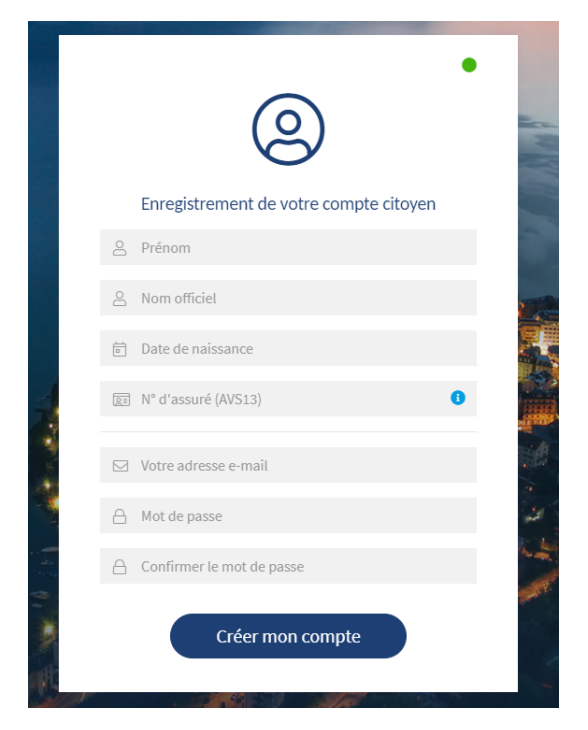

Ensuite cliquez sur l'onglet « Toutes les prestations »

|           | Compte citoyen<br>Gérer votre compte citoyen                             | . 11.          |                          |
|-----------|--------------------------------------------------------------------------|----------------|--------------------------|
|           | $\simeq$                                                                 | COMPTE CITOYEN | Mes coordonnées          |
| $\langle$ | Toutes les prestations<br>Accédez à toutes les prestations de la commune |                |                          |
|           | MES DERNIÈRES ACTIVITÉS<br>Aucune demande en cours                       |                |                          |
|           |                                                                          |                | Modifier mes coordonnées |

## Puis cliquez l'onglet « Subventions »

| Toutes les prestations                                        |    |  |
|---------------------------------------------------------------|----|--|
| Subventions<br>Tous nos formulaires de demandes de subventior | ns |  |
|                                                               |    |  |

# Et l'onglet « Créer »

| Demandes à traiter<br>subvention Transports Publics | -            |
|-----------------------------------------------------|--------------|
| Mon cor                                             | npte citoyen |
| Créer Rechercher                                    |              |
| Aucune subvention correspondante trouvée.           |              |
|                                                     |              |
|                                                     |              |
|                                                     |              |
|                                                     |              |
|                                                     |              |
|                                                     |              |
|                                                     |              |

Une page vous permettant d'établir votre demande, s'est alors ouverte. C'est à ce moment-là que vous avez la possibilité de créer votre propre demande ou d'effectuer la demande pour votre enfant mineur.

| 1. Coordonnées    | $\frown$                                                                                                    | 1/4                                                                 | i)                                   |
|-------------------|----------------------------------------------------------------------------------------------------|---------------------------------------------------------------------|--------------------------------------|
| Bénéficiaire      | Titulaire du compte D Enfant mineur du ménage                                                                                                    |                                                                     |                                      |
| Titre             | Monsieur 🗸                                                                                                    | Champs obl                                                          | ligatoires *                         |
| Nom               | Reference in the second second second second second second second second second second second second second se                                                                                                    | Les champs m<br>astérisque (*)                                      | tarqués avec un sont obligatoires.   |
| Prénom            | 1000                                                                                                    | Vous ne pour<br>votre demanc                                        | ez pas transmettre<br>Je si tous les |
| Date de naissance |                                                                                                    | champs oblig<br>renseignés.                                         | atoires ne sont pas                  |
| Rue               |                                                                                                    | ~ Conditions                                                        |                                      |
| N°                | 2                                                                                                    | Selon le règle<br>instituant une                                    | ment communal<br>2 aide financière à |
| Localité          | An good and a second second se | v l'achat d'abor<br>v transports pu                                 | nements de<br>blics.                 |
| Téléphone         |                                                                                                    | Règlement co                                                        | mmunal 🗹                             |
| Adresse email *   | @                                                                                                    | Pièces justif                                                       | ficatives                            |
|                   |                                                                                                    | Etape suivante - copie(s)<br>(Etape suivante - copie(s)<br>L'abenos | ) de(s)<br>) de(s)                   |

Titulaire du compte = titulaire de l'abonnement (nom qui figure sur le Swisspass).

**OU** enfant mineur du ménage = choisir l'enfant (nom qui figure sur le Swisspass).

| 1. Coordonnées    |                                                 | 1/4      |
|-------------------|-------------------------------------------------|----------|
| Bénéficiaire      | ⊖ Titulaire du compta 💿 Enfant mineur du ménage |          |
| Enfant            |                                                 | ~        |
| Titre             | Monsieur 🗸                                      |          |
| Nom               | (With)                                          |          |
| Prénom            |                                                 |          |
| Date de naissance |                                                 |          |
| Rue               |                                                 | ~        |
| N°                | 8                                               |          |
| Localité          |                                                 | ~        |
| Téléphone         |                                                 |          |
| Adresse email *   | @                                               |          |
|                   | Etape                                           | suivante |

# Veuillez remplir les données concernant votre abonnement.

| Genre d'abonnement : | annuel (AG ou de parcours payés en une seule fois)<br>12 mois consécutifs (paiement mensuel, sans interruption, c.f. règlement) |
|----------------------|----------------------------------------------------------------------------------------------------|
| Abonnement :         | Abonnement Général<br>Abonnement Mobilis (de zone-s, parcours)                                                                  |
|                      |                                                                                                    |

L'année dernière j'avais si vous avez bénéficié d'une subvention l'année dernière, merci de nous indiquer de quel type d'abonnement il s'agissait.

| 2. Type d'abonnement       |                                                      | 2/4                             |
|----------------------------|------------------------------------------------------|---------------------------------|
| Genre d'abonnement *       | (Choisir la période de l'abonnement)                 | 0-                              |
|                            | Le champ "Genre d'abonnement" est obligatoire.       |                                 |
| Abonnement *               | (Choisir le type d'abonnement)                       | ©∙                              |
|                            | Le champ "Abonnement" est obligatoire.               |                                 |
| Validité du *              | <b></b>                                              | 0                               |
|                            | La date "Validité du" n'est pas valide.              |                                 |
| au *                       | <b></b>                                              | 0                               |
|                            | La date "au" n'est pas valide.                       |                                 |
| Prix d'achat (CHF) *       | 0.00 0                                               |                                 |
|                            | Le prix d'achat n'est pas correct.                   |                                 |
| L'année dernière j'avais * | (Choisir le type d'abonnement précédent)             | 0-                              |
|                            | Le champ "L'année dernière j'avais" est obligatoire. |                                 |
|                            |                                                      | Etape précédente Etape suivante |
|                            |                                                      |                                 |

Si la subvention doit être versée sur votre propre compte bancaire ou postal, merci de cocher la case demandeur et insérer votre numéro Iban. Si la subvention concerne votre enfant mineur, veuillez utiliser l'onglet « autre bénéficiaire » (voir point suivant).

| 3. Coordonnées de paiement                    | 3/4          | Les champs man<br>astérisque (*) soi<br>Vous ne pourrez |
|-----------------------------------------------|--------------|---------------------------------------------------------|
| Paiement au  O Demandeur O Autre bénéficiaire |              | votre demande s<br>champs obligato                      |
| Nom de la banque                              |              | renseignés.                                             |
| IBAN CH *                                     | 0            | Conditions                                              |
| Le champ "IBAN CH" est obligatoire.           |              | Selon le règleme                                        |
| Remarques éventuelles                         |              | l'achat d'abonne                                        |
|                                               |              | transports public                                       |
|                                               |              | Règlement comr                                          |
|                                               |              | Pièces justifica                                        |
|                                               |              | <ul> <li>copie(s) de</li> </ul>                         |
|                                               |              | <ul> <li>copie(s) de</li> </ul>                         |
|                                               | li           | l'abonnem                                               |
| (Etape précédente) (Eta                       | ape suivante |                                                         |
|                                               |              | Annuler                                                 |

Si vous souhaitez que la subvention soit versée sur le compte bancaire ou postal d'une personne tierce, merci de cocher la case « autre bénéficiaire » et insérer votre numéro Iban ainsi que vos coordonnées.

| 3. Coordonnées de paiement |                                     | 3/4  |
|----------------------------|-------------------------------------|------|
| Paiement au                | ○ Demander                          |      |
| Nom et prénom du payeur    |                                     |      |
| Rue et n°                  |                                     |      |
| Code postal et localité    |                                     |      |
| Nom de la banque           |                                     |      |
| IBAN CH *                  |                                     | !    |
|                            | Le champ "IBAN CH" est obligatoire. |      |
| Remarques éventuelles      |                                     |      |
|                            |                                     |      |
|                            |                                     |      |
|                            |                                     |      |
|                            |                                     |      |
|                            | Etape précédente Etape suiva        | inte |

## Merci d'insérer vos pièces justificatives à l'aide des onglets ci-après.

Quittances d'achats : quittances ou facture avec preuve de paiement (doit contenir : coordonnée du titulaire, prix d'achat, preuve de paiement et validité)

Copie de l'abonnement : copie du SwissPass

| . Pieces justificatives |                                                     | 4)                                 |
|-------------------------|-----------------------------------------------------|------------------------------------|
| uittances d'achats *    |                                                     | 0                                  |
|                         | Charger un document                                 |                                    |
| opie de l'abonnement *  | Le denno : Copie de l'abonnement - est obligatoire. | 0                                  |
|                         | Charger un document                                 |                                    |
|                         |                                                     | Etape précédente Annuler Soumettre |

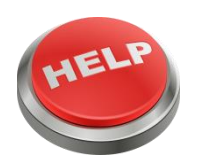

*En cas de problème, vous pouvez contacter le secrétariat au ® 021 962 78 00.*